# High Definition Video Camera

# Split Type Mini Full HD DVR with 2.5"LCD

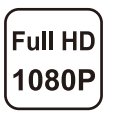

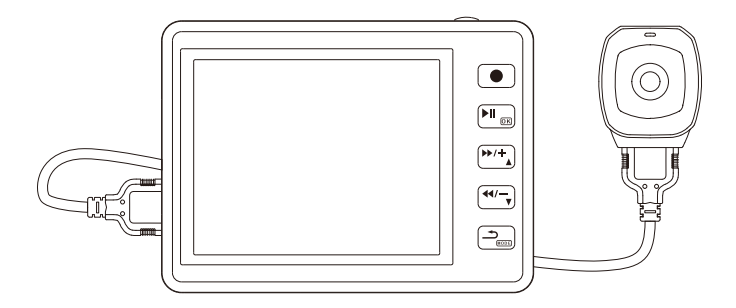

(the camera will be different if you choose a non-pinhole HD camera)

# WARNING

To prevent fire or shock hazard, do not expose the unit to rain or moisture.

#### Attention

The electromagnetic fields at the specific frequencies may influence the picture of the recorder.

# Be sure to read the following before using the recorder and the mini Camera.

#### Trial recording

Before you record one-time events, you may want to make a trial recording to make sure that the recorder and the camera are working correctly.

#### Notes on image data compatibility

Playback of moving images recorded with your recorder on other equipment

and playback of moving images recorded or edited with other equipment on your recorder are not guaranteed.

Do not shake or strike the recorder

In addition to malfunctions and inability to record moving images, this may render the SD card unusable of image data breakdown, damage or loss may occur.

#### LCD screen and mini camera

Be careful when placing the camera near a window or outdoors. Exposing the LCD screen or the lens of camera to direct sunlight for long period may cause malfunctions.

#### Back up recommendation

To avoid the potential risk of data loss always copy data to a disk.

## **Table of Contents**

## **Getting Started**

| Identifying the parts of the recorder | <br>1 |
|---------------------------------------|-------|
| Identifying the indicator on screen   | <br>2 |
| How to install the camera             | <br>2 |

## **Basic Operations**

| Installing the battery pack      | <br>3 |
|----------------------------------|-------|
| Installing the SD card           | <br>3 |
| Installing the camera            | <br>3 |
| Start/Stop recording             | <br>4 |
| EV adjustment                    | <br>4 |
| Record with wired controller     | <br>4 |
| Using enhanced wired controller  | <br>5 |
| Taking photos                    | <br>5 |
| Playback operations              | <br>6 |
| How to delete a file             | <br>6 |
| How to lock a file               | <br>6 |
| Movie playback                   | <br>7 |
| Viewing Photos                   | <br>7 |
| How to connect                   | <br>8 |
| Power supply connection          | <br>8 |
| Computer connection              | <br>8 |
| Using AV out cable to connect TV | <br>8 |
| Connecting external microphone   | <br>9 |

## **Table of Contents**

## System Setup

| Resolution setup                   | <br>10 |
|------------------------------------|--------|
| Recording quality setup            | <br>11 |
| Recording mode setup               | <br>11 |
| White balance setup                | <br>12 |
| External/Internal microphone setup | <br>12 |
| Record overwrite setup             | <br>13 |
| Motion detection setup             | <br>13 |
| TV type setup                      | <br>13 |
| Beep sound setup                   | <br>14 |
| Language                           | <br>14 |
| Time and date setup                | <br>14 |
| Video rotation setup               | <br>14 |
| Format SD Card                     | <br>14 |
| Default setting setup              | <br>15 |
| Vibration setup                    | <br>15 |
| Time stamp setup                   | <br>15 |
| LCD Auto turn off                  | <br>15 |
| Split mode setup                   | <br>16 |
| Firmware                           | <br>16 |

## Specification

| DVR specifications    | <br>17 |
|-----------------------|--------|
| Camera specifications | <br>18 |
|                       |        |

## Accessories

1

#### Identifying the parts of the recorder

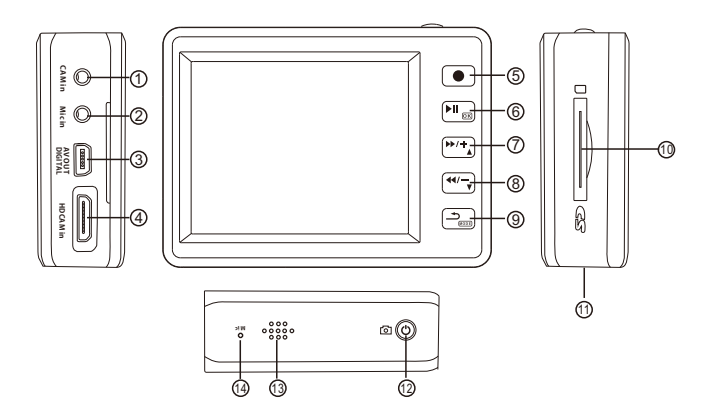

- 1. Extra camera in
- 2. External microphone in
- 3. USB port (2.0USB transfer/AV-OUT/wired control/DC-in)
- 4. HD camera in
- 5. Record
- 6. Play/OK
- 7. Up/Fast forward/EV +
- 8. Down/Fast backward/EV-
- 9. Return Menu/ Preview mode/playback mode
- 10. SD card slot
- 11. Tripod thread
- 12. Power/photo
- 13. Speaker
- 14. Built-in microphone

## **Getting started**

#### **LCD** screen indicators

- 1. Recording resolution
- 2. Picture quality
- 3. Remaining time of memory
- 4. Motion detection symbol
- 5. Cycle recording symbol
- 6. Battery indicator
- 7. Date indicator (year/month/date)
- 8. Time indicator (hour/min/sec)
- 9. Remaining picture numbers

Other symbols

- REC Recording
- □ 5M Photograph/Pixels

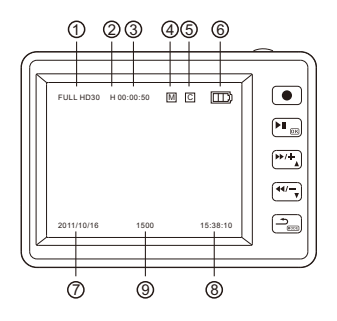

## How to install the camera

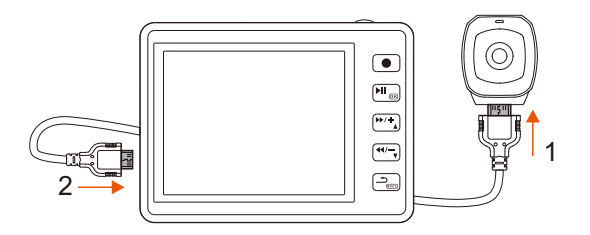

1. Use mini HDMI cable to connect the camera

2. Connect the cable to DVR

#### **Basic Operations**

#### A. Installing the battery pack:

- 1: Open the back cover (refer to picture 1).
- 2: Insert the battery pack in the right direction (refer to picture 2).
- 3: Close the battery cover (refer to picture 3).

Remarks: If the recorder will not be used for a long time, please remove the battery.

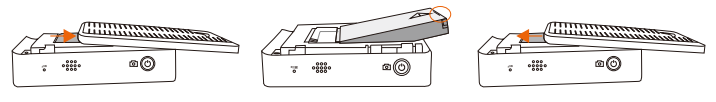

picture 1

picture 2

picture 3

#### B. Installing the SD card

- 1: Open the SD card slot cover.
- 2: Insert SD card with the " mark facing toward the SD slot as illustrated (refer to picture 1).

#### C. Installing the camera

1: Insert the camera into recorder (refer to picture 2).

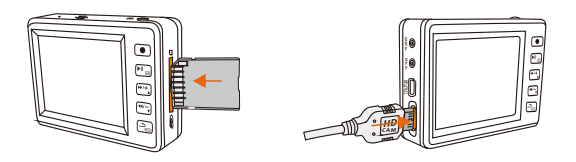

picture 1

picture 2

# **Basic Operations**

#### A: Start/Stop Recording

Press [ () ] button (hold on for 2 seconds) to switch on recorder. Press [ • ] button to start recording. Press again [ • ] button to stop recording and return to preview mode.

#### **B: EV Adjustment**

EV can be adjusted in record/preview mode (as in the picture). EV adjustment range:-1.7~+1.7

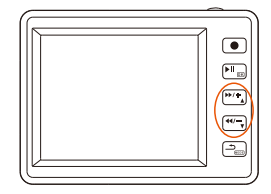

#### **C:** Record with a wired controller

- 1: Connect wired remote controller and device via DIGITAL port (refer to picture 1).
- 2: Press [REC] button on the wired control (hold for 2 seconds) to power DVR on.
- 3: Press [REC] to start recording, indication light of recording bright (red), recording (refer to picture 2).

4: In the process of recording, press[ REC ]on wired remote controller to stop recording, till indication light off, recording stop (refer to picture 3).

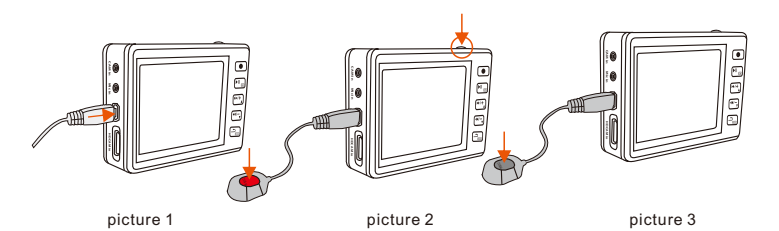

#### **D: Using the Enhanced Wired Control (optional)**

supports auto recording and stop recording on power

- 1: DC input: DC 10V~42V
- 2: Connect Enhanced Wired Controller to the DVR via USB port (refer to picture 1).
- 3: Connect Enhanced Wired Controller and DC 10V~42V power cable (refer to picture 2).

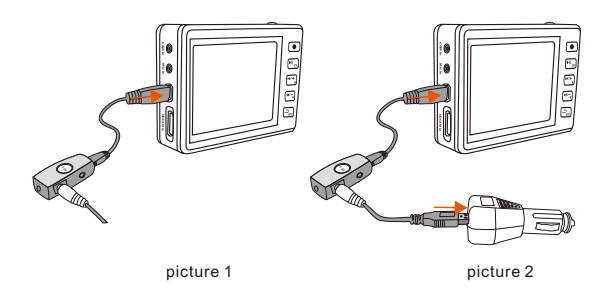

Once device detects DC 10V~42V power supply, it will start recording automatically. While recording, if the power supply stops, the device will stop recording automatically. The stop recording delay time can be set in the system setup.

#### Note:

1: This function will depend on the system having a charged battery.

2: In stand by or recording mode, user can turn on LCD to preview.

3: In stand by or recording mode, user can connect device to another monitor to preview.

4: In recording mode, user can connect external MIC to device to enhance the audio quality. Sound from internal MIC and external MIC will be recorded together.

#### **Taking Photos**

1: Press [ (b)] (hold on for 2 seconds) to power on DVR.

3: Press [ 🖒 ] to take photos.

\*Photo Resolution: 5.0Mega Pixels; Photo Dimension: 2560x1920

## **Basic Operations**

#### **How To Playback**

Only in standby mode the videos could be played back Press [ 2 ] to go to the playback list. Press once again to shift the videos and photos (refer to picture 1).

Press arrow keys to choose the file to be played.

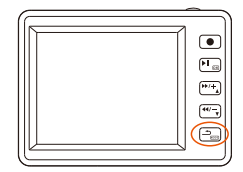

picture 1

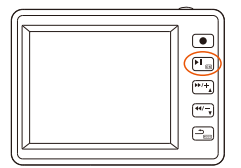

Press [ 🔚 ] to start playing.

During the playing back Press Up and Down key to adjust volume. Press left and right keys to fast forward or rewind.

## **To Delete a File**

Choose the file you want to delete. Press and hold the " $\underline{r_{s}}$ " button for 2 seconds, and then confirm to delete the selected file.

## **To Protect a File**

Choose the file you want to protect. Press the "0 " button, and then confirm to protect the selected file.

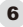

## **Basic Operations**

#### **Movie playback**

Choose the movie and press [OK]

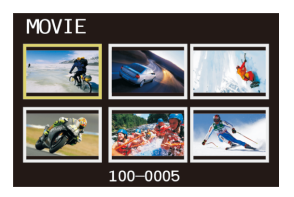

(Movie playback-1)

#### **Photo Playback**

Choose the photo and press [OK] to show the selected picture.

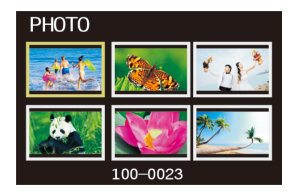

(Photo playback-1)

Press [OK] to play/pause; Press [Right] / [Left] to fast forward / fast backward; Press [OK] to enter into a picture slide show; Press [OK] again to stop slide show; Press [Left] / [Right] to choose previous /next picture.

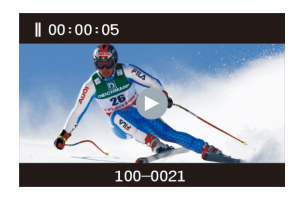

(Movie playback-2)

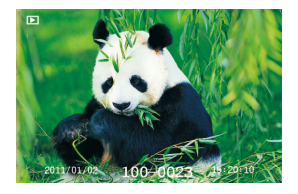

(Photo playback-2)

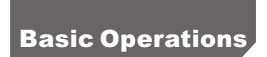

#### **HOW TO CONNECT**

#### **A. Power supply Connection**

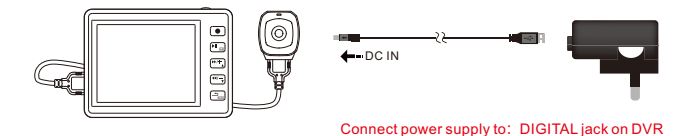

#### **B.** Connect to Computer via USB

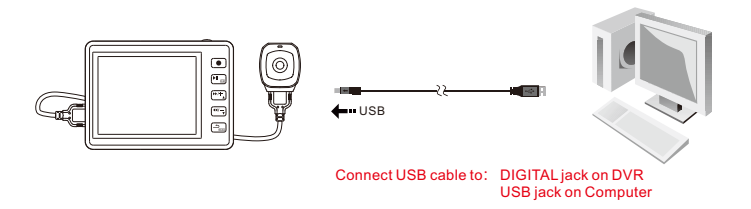

#### C. Connect to TV via AV / OUT

8

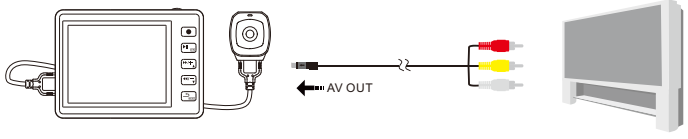

Connect AV / OUT cable to: AV / OUT jack on DVR AV / IN jack on TV

9

## D: External MIC Connection (Optional)

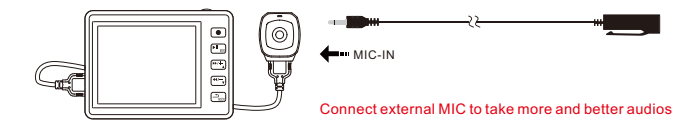

## **System Setup**

## **System Setup**

- 1: Press []] times to enter system setup menu;
- 2: Use [UP] / [Down] to choose;
- 3: Press [OK] to confirm;
- 4: Press [] to quit.

#### **Resolution Setup**

| SYSTEM        |
|---------------|
| RESOLUTION    |
| QUALITY       |
| RECORD MODE   |
| WHITE BALANCE |

| Display   | Discription | Definition           | fps |
|-----------|-------------|----------------------|-----|
| WVGA60P50 | 16: 0       | WVGA                 | 50  |
| WVGA60P60 | 10. 9       | 848x480              | 60  |
| 720P25    | 16: 0       | 720P                 | 25  |
| 720P30    | 10. 9       | 1280x720             | 30  |
| 1080P25   | 1. 2        | 1080P                | 25  |
| 1080P30   | 4. 5        | 1440x1080            | 30  |
| FULL HD25 | 16: 0       | FULL HD<br>1920x1080 | 25  |
| FULL HD30 | 10. 9       |                      | 30  |

## **Recording Quality Setup**

| SYSTEM        |
|---------------|
| RESOLUTION    |
| QUALITY       |
| RECORD MODE   |
| WHITE BALANCE |

| Resolution           | Display | Bitrate | Resolution      | Display | Bitrate |
|----------------------|---------|---------|-----------------|---------|---------|
|                      | Н       | 12Mbps  | 720P30          | Н       | 8Mbps   |
| FULL HD<br>1920x1080 | М       | 10Mbps  | 720P25          | М       | 6Mbps   |
|                      | L       | 8Mbps   | (1280x720)      | L       | 4Mbps   |
|                      | Н       | 12Mbps  | WVGA<br>848x480 | Н       | 8Mbps   |
| 1080P<br>1440x1080   | М       | 10Mbps  |                 | М       | 6Mbps   |
|                      | L       | 8Mbps   |                 | L       | 4Mbps   |

## **Record Mode Setup**

Default Setting is PAL

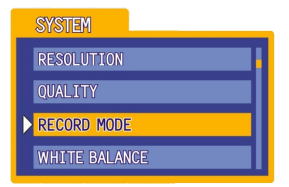

| PAL  | 25 fps |
|------|--------|
|      | 50 fps |
| NTSC | 30 fps |
|      | 60 fps |

#### **White Balance Setup**

Choose different white balance value under different conditions. Default is AUTO.

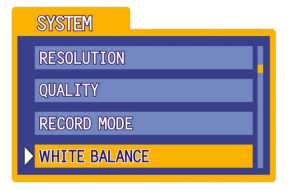

| WHITE BALANCE | AUTO         |
|---------------|--------------|
|               | Sunny        |
|               | Cloudy       |
|               | Fluorescent  |
|               | Incandescent |

## **External Microphone Volume Setup**

Set the external microphone volume from 1 to 7; Default is 7. When the external microphone is plugged in, audio from external microphone and internal microphone will be recorded together.

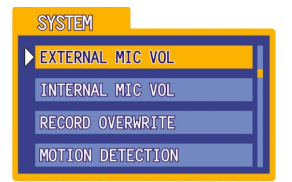

## **Internal Microphone Volume Setup**

Set the volume of internal microphone from 1 to 7. Default is 7. When the external microphone is plugged in, audio from external microphone and internal microphone will be recorded together.

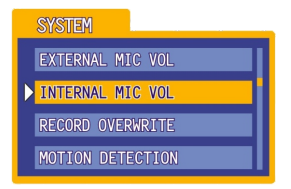

#### **Record Overwrite Setup**

When Record Setup is active, there will be [C] on the screen. Recorder will save a new file every 5 minute; When the SD card is nearly full, system will delete the oldest file and replace it with new file. Recommend to use this option together with the power adaptor.

| SYSTEM           |  |
|------------------|--|
| EXTERNAL MIC VOL |  |
| INTERNAL MIC VOL |  |
| RECORD OVERWRITE |  |
| MOTION DETECTION |  |

#### **Motion Detection Setup**

When motion detection is active, there will be [M] on the screen. If any motion is detected, the system will start recording in 2 seconds. Recommend to use this option together with the power adaptor.

| SYSTEM           |         |                                          |
|------------------|---------|------------------------------------------|
| EXTERNAL MIC VOL | OFF     | No Motion Detection                      |
| INTERNAL MIC VOL | 30 SEC. | Stop recording after 30sec, if no motion |
|                  | 1 MIN.  | Stop recording after 1min, if no motion  |
| RECORD OVERWRITE | 3 MIN.  | Stop recording after 3min, if no motion  |
| MOTION DETECTION | 5 MIN.  | Stop recording after 5min, if no motion  |

## TV Type Setup (PAL/NTSC)

To choose PAL/NTSC based on different countries.

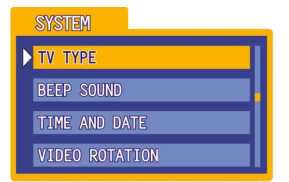

## **Beep Sound Setup**

Choose [ON] / [OFF] to turn on/off the beep sound

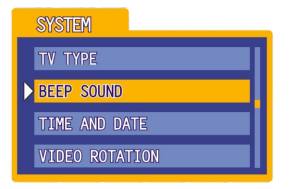

## **Video Rotation Setup**

Choose [standard]/[inverted] to make the picture flip 180°

| SYSTEM         |  |
|----------------|--|
| ΤΥ ΤΥΡΕ        |  |
| BEEP SOUND     |  |
| TIME AND DATE  |  |
| VIDEO ROTATION |  |

## **Format SD Card**

To format the entire SD card

Please note: any files will be deleted included the locked files.

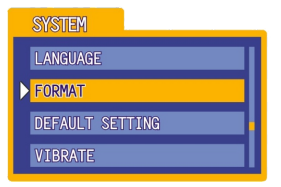

## **Time and Date Setup**

Press On to enter into time and date setup; use [UP]/[Down] to increase or decrease the number and press [OK] to confirm.

| SYSTEM         |  |
|----------------|--|
| ΤΥ ΤΥΡΕ        |  |
| BEEP SOUND     |  |
| TIME AND DATE  |  |
| VIDEO ROTATION |  |

#### Language Setup

Choose English/简体中文/繁體中文

| SYSTEM          |   |
|-----------------|---|
| LANGUAGE        | I |
| FORMAT          |   |
| DEFAULT SETTING |   |
| VIBRATE         | I |

## **Default Setting Setup**

Choose Yes, to restore the factory settings

| SYSTEM            | _ |
|-------------------|---|
| LANGUAGE          |   |
| FORMAT            |   |
| ▶ DEFAULT SETTING |   |
| VIBRATE           |   |

#### **Vibration Setup**

Choose [ON]/[OFF] to turn on/off the vibration indicator

| SYSTEM          |  |
|-----------------|--|
| LANGUAGE        |  |
| FORMAT          |  |
| DEFAULT SETTING |  |
| VIBRATE         |  |

#### **Time Stamp Setup**

If you choose the time stamp, then there will be a stamp showing the time on the video clip.

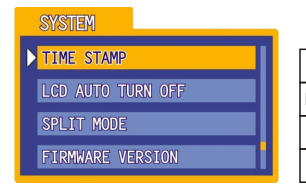

| OFF       | No time stamp                      |
|-----------|------------------------------------|
| Date/Time | Date/Time format: 2011.01.01 21:21 |
| Date      | Date format: 2011.01.01            |
| Time      | Time format: 21:21                 |

## **LCD Auto Turn OFF Setup**

The LCD will enter into power-save mode after the set time

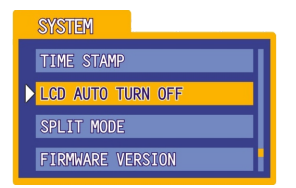

| OFF   | LCD will never turn OFF    |
|-------|----------------------------|
| 30sec | LCD will turn OFF in 30sec |
| 1min  | LCD will turn OFF in 1min  |
| 5min  | LCD will turn OFF in 5min  |

## **System Setup**

## **Split Mode Setup**

System will save files every set time. Please note: if the SD card is full system will stop recording.

| SYSTEM            |  |
|-------------------|--|
| TIME STAMP        |  |
| LCD AUTO TURN OFF |  |
| SPLIT MODE        |  |
| FIRMWARE VERSION  |  |

| Default<br>Setting | System will save file only when stop<br>recording |
|--------------------|---------------------------------------------------|
| 2min               | System will save files every 2minutes             |
| 5min               | System will save files every 5minutes             |
| 15min              | System will save files every 15 minutes           |
| 30min              | System will save files every 30 minutes           |

#### Firmware

To check the firmware version

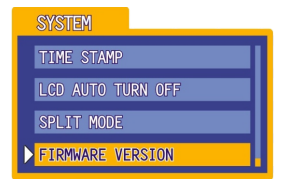

## DVR

| Digital Screen       | 2.5" 960×240 TFT LCD            |
|----------------------|---------------------------------|
| Recording Format     | MOV                             |
| Codec                | H.264                           |
|                      | 1920X1080(30/25 fps)            |
| Pagarding Pagalution | 1440X1080(30/25 fps)            |
| Recording Resolution | 1280X720(30/25 fps)             |
|                      | 848X480(60/50 fps)              |
| Photo Resolution     | 2592*1944                       |
| Battory              | 3.7V 1400mAH                    |
| Dattery              | (2.5hours recording)            |
| Storage              | Support Max: HCSD 64G(Class 4)  |
| otorage              | (30mins for 4GB card @ Full HD) |
| AV Output Jack       | USB Port                        |
| Camera in            | ø2.5mm, RCA, 5V 300mA Out       |
| 1/4"-20 thread       | Yes                             |
| USB Jack             | High-speed USB2.0               |
| DC Input             | DC 5V 1.5A                      |
| External Microphone  | 3 rings with ø2.5mm             |
| Dimension            | 75×55×20mm                      |

## Camera

| Camera Degree         | 62°(140°: for a non-pinhole camera) |  |
|-----------------------|-------------------------------------|--|
| Low light Sensitivity | 3LUX                                |  |
| Cable Length          | 1.5m                                |  |
| with back clip        |                                     |  |

## Accessories

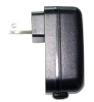

AC Wall Charger

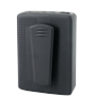

Back clip cover

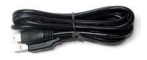

USB Cable

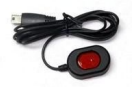

Wired Control \*with 2 Magic pads \*cable length:1.5m

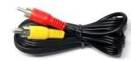

AV Out Cable

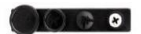

Button Cover (only for pinhole camera)

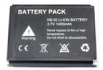

1400mAH Battery

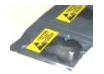

2 bags of extra buttons (only for pinhole camera)

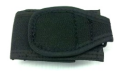

**DVR Holster** 

# High Definition Video Camera

# Split Type Mini Full HD DVR with 2.5"LCD

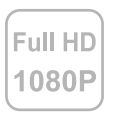

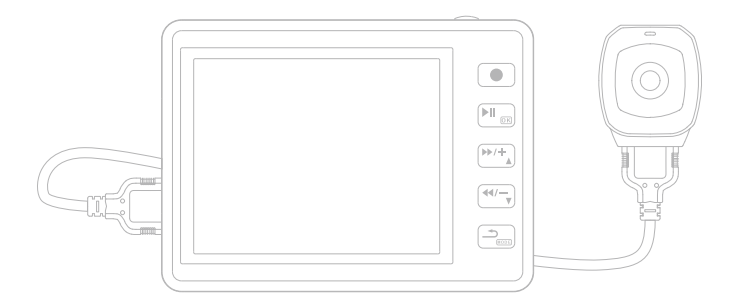

(the camera will be different if you choose a non-pinhole HD camera)